# 学位英语测试报名流程

#### 1.复制链接到浏览器打开: http://crjy.wencaischool.net/gzzydxsz/console/

| ● 新标签页      | × +                                            |  |  |  |  |  |
|-------------|------------------------------------------------|--|--|--|--|--|
| + → C ଲ     | http://crjy.wencaischool.net/gzzydxsz/console/ |  |  |  |  |  |
| 3 百度一下 🗅 已易 | <sub>βλ</sub>                                  |  |  |  |  |  |
|             |                                                |  |  |  |  |  |

## 2. 进入主页后, 点击"学位外语报名"

| ▼ ⑧ 贵州中医药大学时珍学院系统 ★ +                                                                       |  |  |  |  |  |  |  |  |
|---------------------------------------------------------------------------------------------|--|--|--|--|--|--|--|--|
| ← → C 命 ▲ 不安全 crjy.wencaischool.net/gzzydxsz/console/                                       |  |  |  |  |  |  |  |  |
| <b>資料中醫藥大学時珍考院</b><br>Suthern College of Guithou University of Traditional Chinese Medicine |  |  |  |  |  |  |  |  |
| 平台首页  学院简介  新闻动态  通知公告  招生简章  学位外语报名                                                        |  |  |  |  |  |  |  |  |
|                                                                                             |  |  |  |  |  |  |  |  |
| A.                                                                                          |  |  |  |  |  |  |  |  |

#### 3. 选择考生类别:贵州中医药大学时珍学院成人本科在籍生选择 " 校内生 " ,其他选择 " 校外生 "

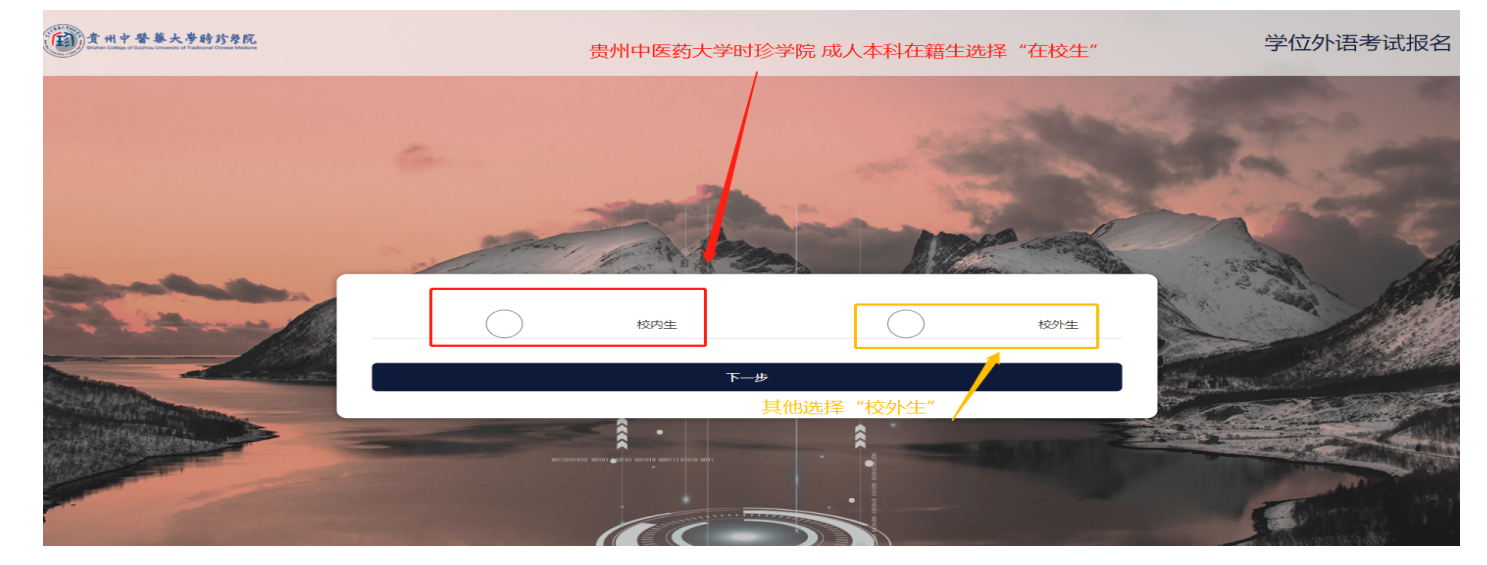

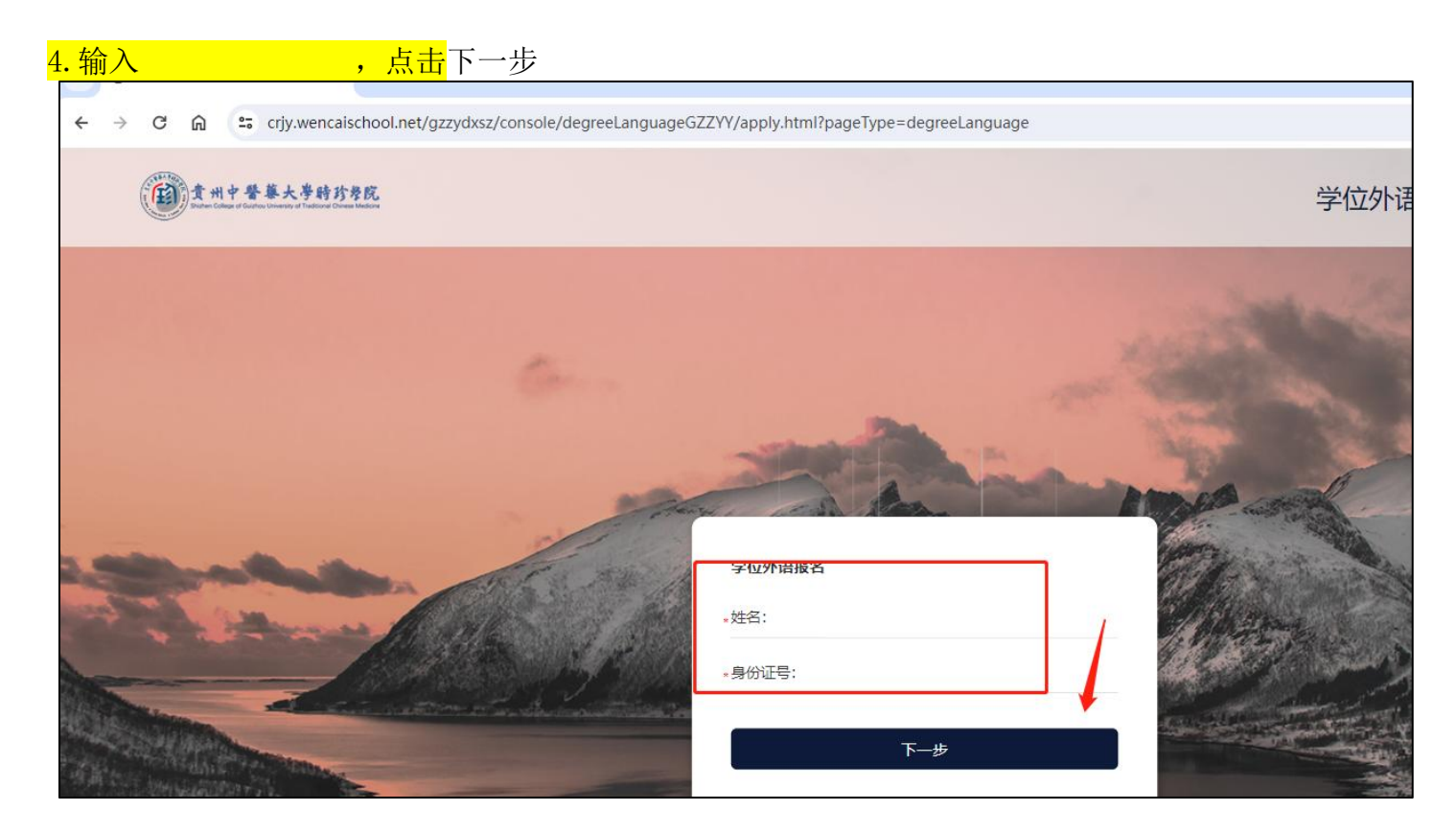

## 5. 确认报名信息无误后,点击下方"确认报名信息并缴费"

| 主州中委集大等時方方院                                                                                                    |             | 学位外语考试报名及报名结约 |         |              |                                                                                                    |
|----------------------------------------------------------------------------------------------------|-------------|---------------|---------|--------------|----------------------------------------------------------------------------------------------------|
|                                                                                                    |             |               |         | -            | A sugar                                                                                                    |
|                                                                                                    | 78:         |               |         | 5            | 200                                                                                                    |
|                                                                                                    | 128:        |               |         |              | Alere .                                                                                                    |
| States Alle Care                                                                                                    | (194号)      | 3             |         | THE STATE OF | the said                                                                                                    |
| and the state                                                                                                    | <b>泰</b> 亚: | 100           | 确认报名信息并 |              |                                                                                                    |
|                                                                                                    | 篇次:         | 10.0          | 1       | All an Allan | Care all                                                                                                    |
| and the second second se | 手机带:        | 1000000000    |         |              | and all the second second                                                                                                    |
|                                                                                                    | 李位外语语种:     | 90 <b>8</b>   | /       | CALCULUS IN  | And Street of Street of St |
|                                                                                                    |             | 輸以服名井徽農       |         |              |                                                                                                    |

## 6.信息确认后,点击"微信支付"

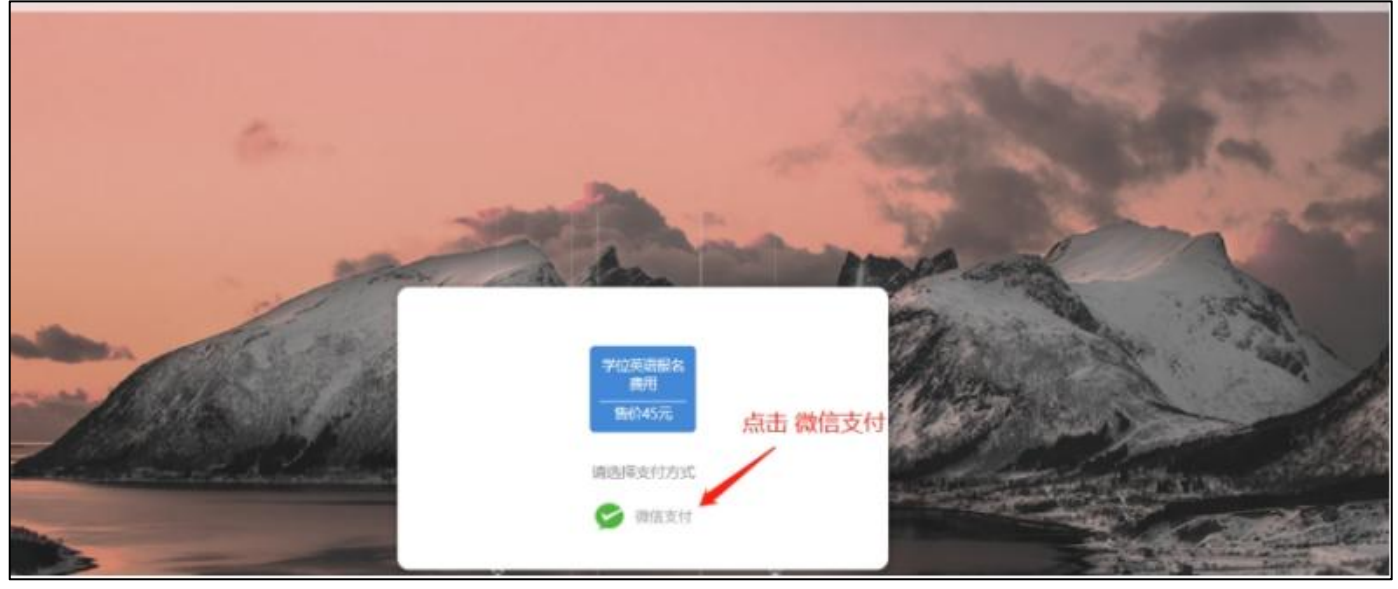

## 7. 扫描微信支付二维码后,缴费后点击"我已完成<mark>支付"</mark>

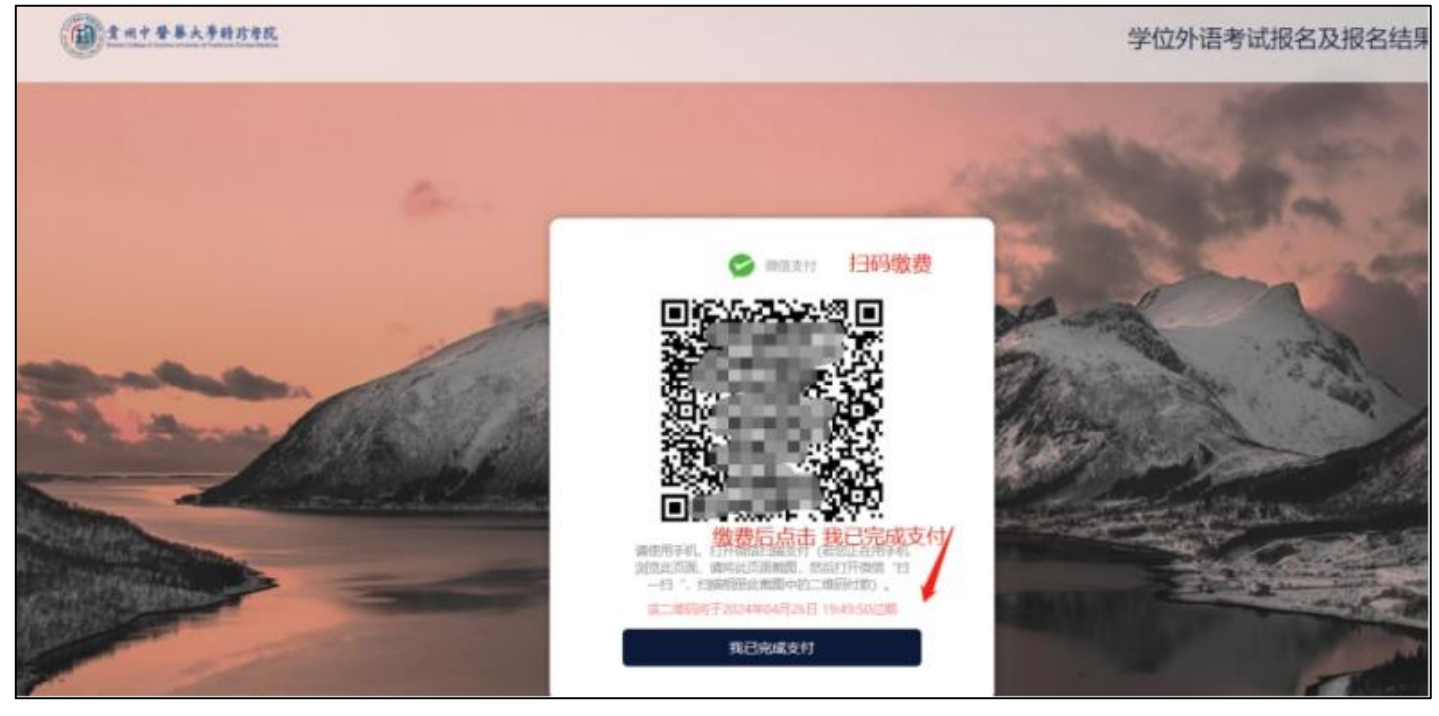

8. 报名完成。